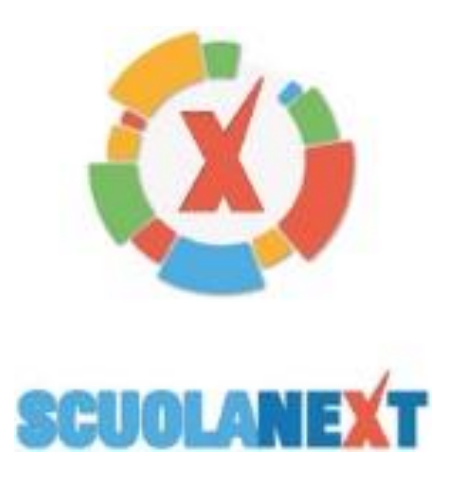

Per effettuare l'accesso al REGISTRO ELETTRONICO!

# Google Workspace

Per effettuare l'accesso alla MAIL DI ISTITUTO!

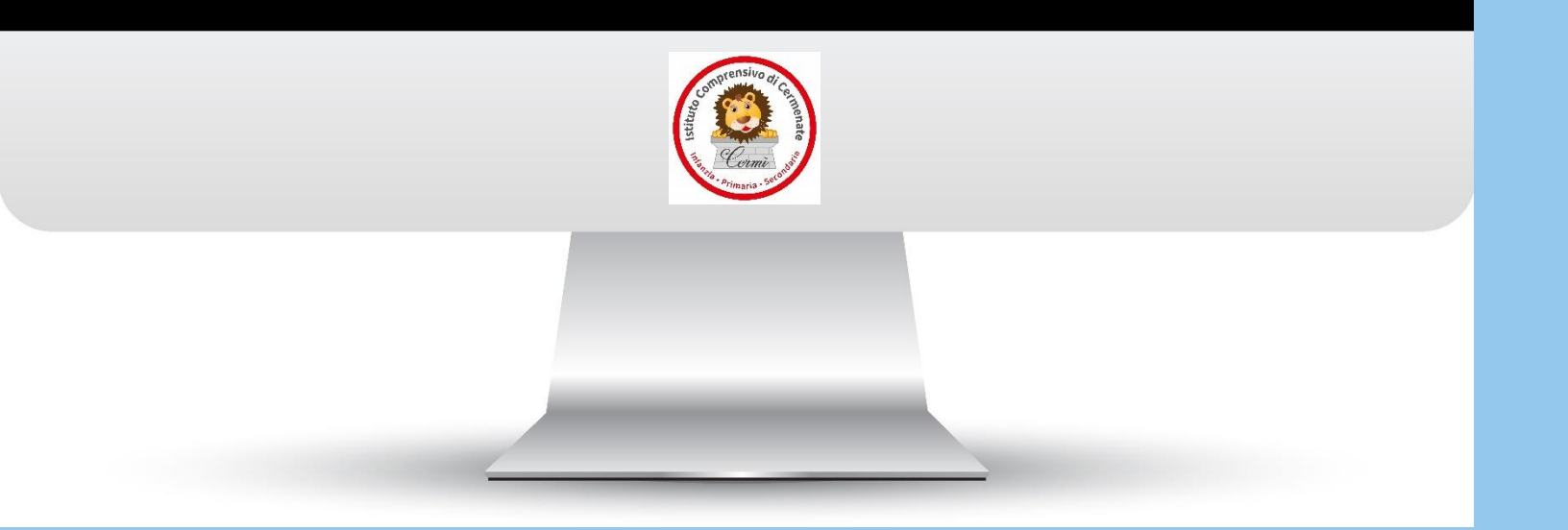

Benvenuti nell'Istituto Comprensivo di Cermenate

> Scopriamo insieme come fare per accedere ai servizi indispensabili del registro elettronico e della mail istituzionale!

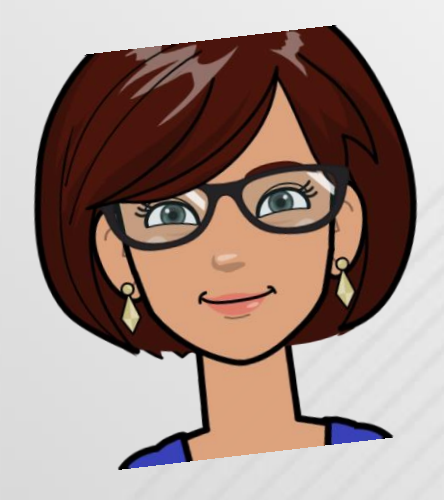

Con questa guida ti daremo quante più informazioni possibili per affrontare al meglio le eventuali difficoltà (che potresti riscontrare) di accesso al portale famiglia del registro elettronico e alla piattaforma Google Workspace For Education

## E' IMPORTANTISSIMO ricordare che...

### **REGISTRO ELETTRONICO**

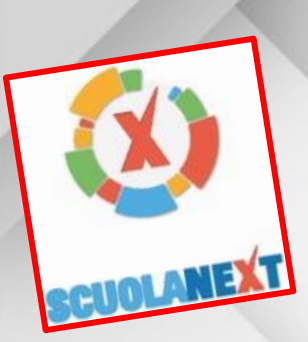

Consulta l'andamento scolastico dei tuoi figli quando vuoi

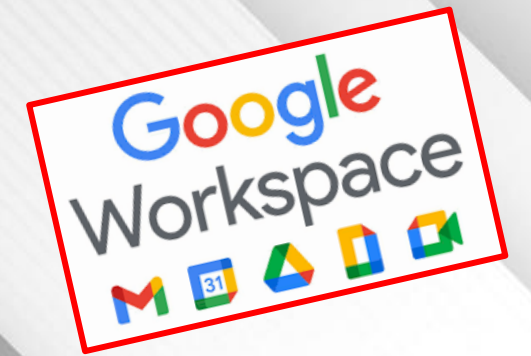

### **GOOGLE WORKSPACE FOR EDUCATION**

Una suite gratuita di strumenti di facile utilizzo che forniscono una base flessibile e sicura per l'apprendimento, la collaborazione e la comunicazione.

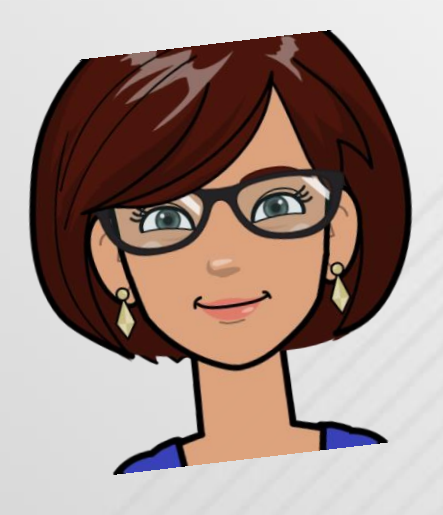

- Consulta l'andamento scolastico dei tuoi figli quando vuoi
- Condividi i tuoi documenti con il docente.
- Visualizza le assenze, i ritardi e le uscite anticipate dell'alunno.
- Visualizza i voti giornalieri.
- Visualizza i compiti assegnati.
- Gestione delle prenotazioni dei colloqui famiglia-docenti
- la visione di eventuali note disciplinari che riguardano il proprio figlio.
- Visualizza i voti dello scrutinio, dopo che lo stesso è stato ufficializzato dalla scuola.

## A cosa servono?

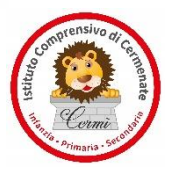

Google Workspace

### **GOOGLE WORKSPACE FOR EDUCATION**

- Promuove la collaborazione per un'istruzione in grado di fare la differenza
- Permette la collaborazione in tempo reale utilizzando Documenti, Fogli, Presentazioni, Moduli, Sites e Jamboard
- Permette la comunicazione con studenti, insegnanti, tutori e amministratori ovunque ci si trovi con Google Meet, Chat e Gmail
- Coinvolge gli studenti direttamente in Classroom
- Crea un ambiente didattico inclusivo con impostazioni di accessibilità individuali adatte allo stile di apprendimento unico di ciascuno studente.
- Consente le riunioni in modalità on-line e lo svolgimento delle lezioni sia in Didattica a Distanza sia in Didattica Digitale Integrata.

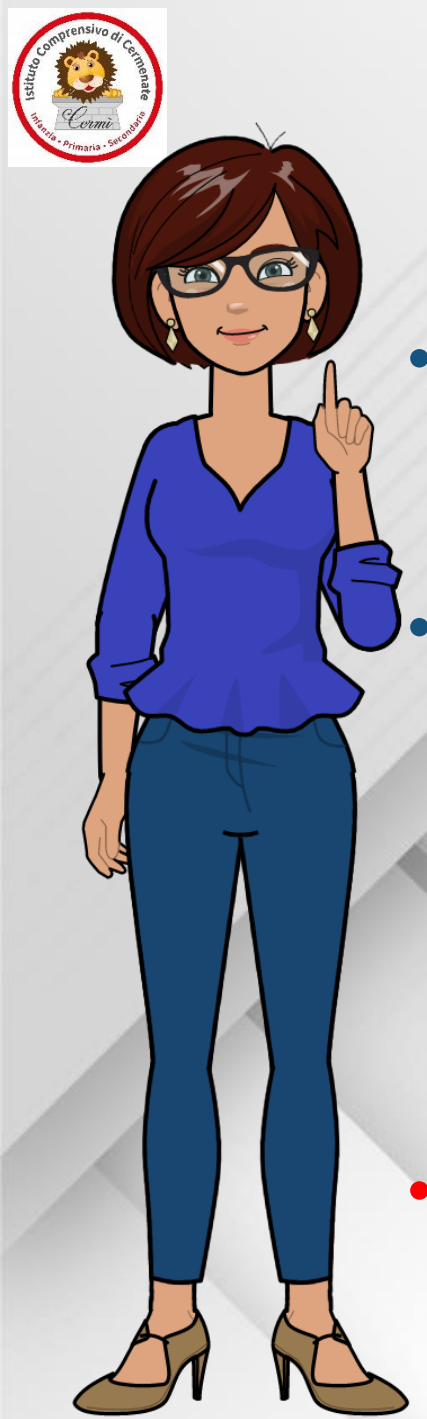

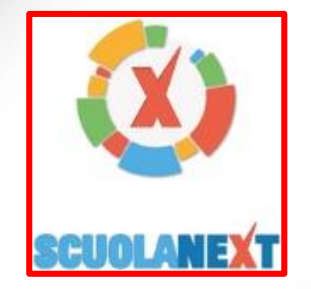

 Le credenziali di accesso (Codice Scuola, Codice Utente e Password) da immettere su Scuolanext Famiglia oppure nell'applicazione Didup Famiglia sono fornite dalla segreteria scolastica.

Le password ricevute dalla segreteria sono generate automaticamente e servono solo per effettuare il primo accesso. La prima volta che si accede al portale famiglia (da www.argofamiglia.it seleziona dal menù la voce "Accedi"), il sistema richiederà di cambiare le credenziali e completare la registrazione al sistema.

• Si raccomanda di effettuare il primo accesso da un computer o da un tablet e <u>solo successivamente</u> scaricare l'app sullo smartphone.

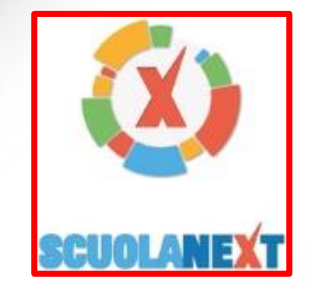

• Oltre la password può anche essere cambiato l'identificativo utente, impostandone uno di proprio gradimento, cosa che ti suggeriamo caldamente di fare. Il sistema inoltre richiederà l'inserimento di un indirizzo email (è importante che sia corretto e attivo!) che verrà utilizzato per comunicare le informazioni riservate ai genitori. Dopo aver digitato tutti i dati richiesti e cliccato su "Conferma dati" il sistema avviserà dell'avvenuta registrazione inviando al tuo indirizzo di posta una email di promemoria con oggetto "Cambio password primo accesso a ScuolaNext".

Conserva la email ricevuta per facilitare l'accesso nel caso di password dimenticata.

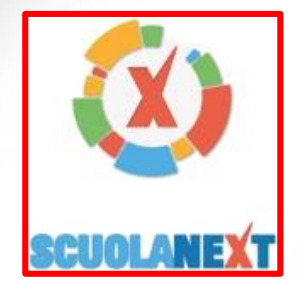

### Primo Accesso ai servizi/cambio credenziali:

Con il primo accesso dovrà indicare al sistema le sue credenziali definitive.Utilizzi Google Chrome preferibilmente da pc o con un tablet.1) Digiti il seguente link (oppure faccia copia/incolla il link):

http://www.sc28809.scuolanext.info

Immetta le credenziali per il primo accesso: Codice utente e password
Immetta un nome-utente e una password personali, delle quali sarà unico proprietario.

NOTA IMPORTANTE: Il nome-utente che sceglierà, sarà utilizzato per identificarla nel sistema e NON potrà essere successivamente variato (salvo reset delle credenziali). Potrà invece variare la sua password quando lo riterrà opportuno.

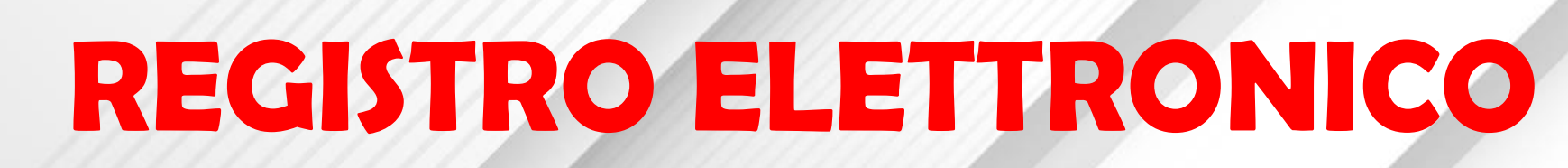

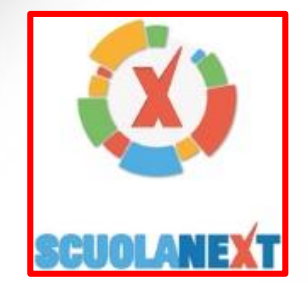

#### **Accesso tramite app - Smartphone (consigliato)**

Per accedere ai servizi Argo Scuola-Famiglia, le consigliamo di scaricare l'app gratuita per smartphone (sia per Android che per IOS) denominata: Didup Famiglia.

E' possibile scaricare e installare l'app direttamente dallo store, oppure inquadrando, con il suo smartphone, uno dei QR-code sottostanti: Qr-code app Android Qr-code app IOS

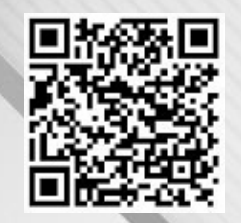

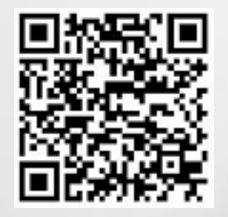

una volta avviata l'app, immetta il codice scuola: SC28809 e le sue credenziali (quelle definitive, che ha modificato dopo aver effettuato il primo accesso, lato web).

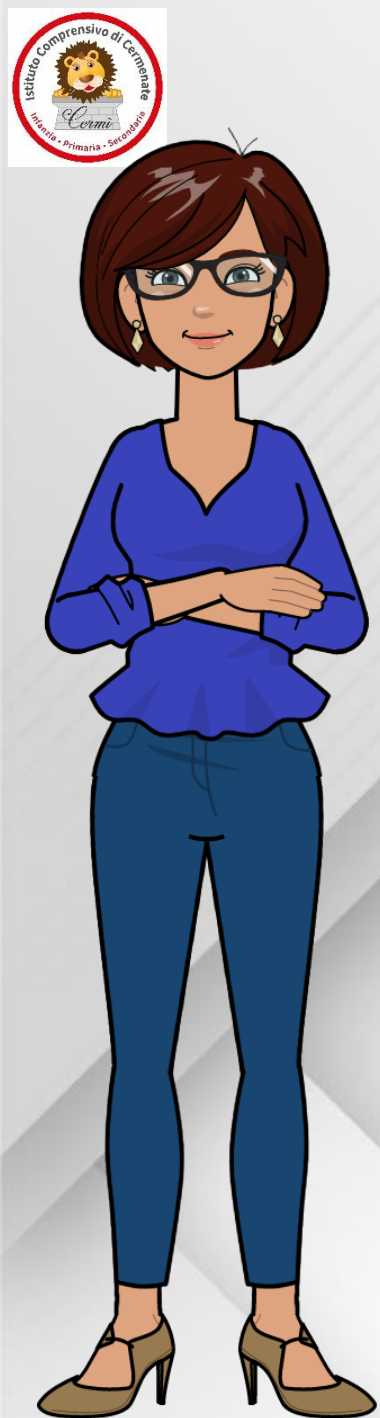

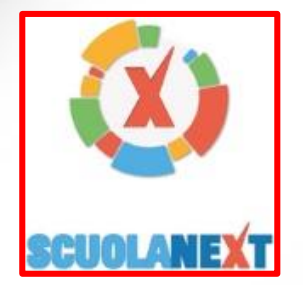

### Accesso tramite browser (PC / tablet)

In alternativa all'app, può accedere ai servizi Scuola-Famiglia Argo, anche tramite web-browser (consigliato: Google Chrome). Digiti nella barra degli indirizzi http://www.sc28809.scuolanext.info e immetta le

credenziali definitive (che ha modificato dopo aver effettuato il primo accesso, lato web)

### **Recupero Password**

In caso di smarrimento della password, potrà utilizzare il link «Password dimenticata?», disponibile in basso a sinistra nella pagina di accesso, tramite browser. Immettendo il nome-utente e successivamente il suo codice fiscale, le sarà inviata una e-mail con le istruzioni per il reset. Se invece, non ricorda il nome-utente, contatti la segreteria scolastica (<u>coic84700r@istruzione.it</u>) che provvederà a resettarle le credenziali di accesso.

## MAIL DI ISTITUTO

# Google Workspace

#### Accesso

- 1. Vada su gmail.com dal suo computer.
- 2. Inserisca l'email (cognome.nome@iccermenate.edu.it ) e la password del suo account Google.

Se le informazioni sono già presenti e deve accedere a un account diverso, faccia clic su Accedi con un altro account.

Se al posto della pagina di accesso visualizza una pagina che descrive Gmail, faccia clic su *Accedi* nell'angolo in alto a destra.

## MAIL DI ISTITUTO

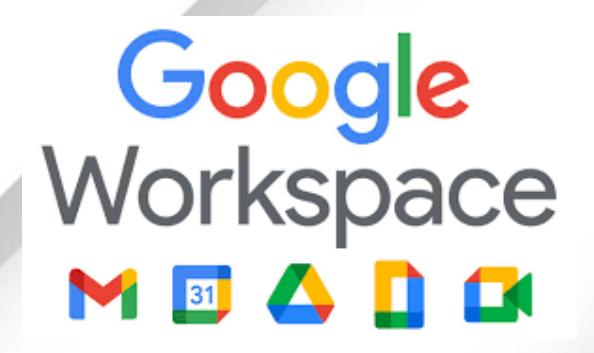

### E' IMPORTANTISSIMO

- Le password ricevute sono generate automaticamente e possono essere cambiate al primo accesso.
- <u>Conservi la email ricevuta con le credenziali per facilitare l'accesso</u> <u>nel caso di password dimenticata.</u>
- In caso di smarrimento della password, contatti il Team Digitale del nostro Istituto al seguente indirizzo: <u>teamdigitale@iccermenate.edu.it</u> che provvederà a resettarle le credenziali di accesso entro le 48 h dalla richiesta.

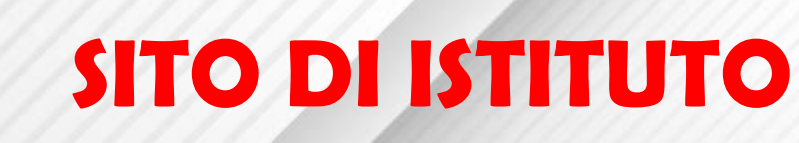

https://www.iccermenate.edu.it/homepage

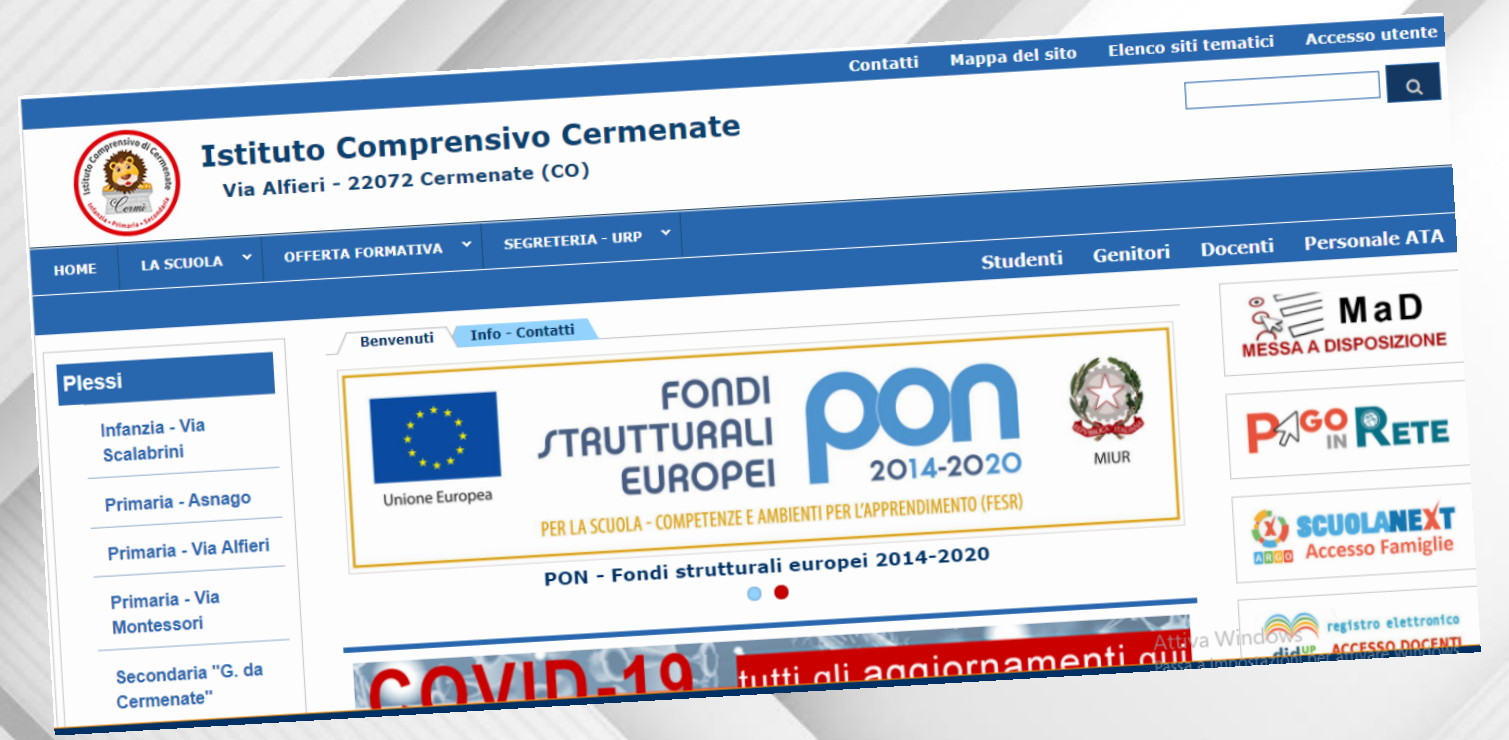

Consigliamo di visitarlo spesso perché è sempre aggiornato con tutte le novità!!! Sul nostro sito genitori e alunni NON hanno accesso ad aree riservate, l'accesso utente è riservato solo al personale scolastico!